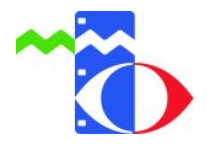

# Anleitung zur Mediendatenbank (EduPool)

#### Inhalt:

- Anmeldung
- Oberfläche und Recherche
- Suchergebnisse filtern
- Nutzerkonto anpassen und verwalten
- Medienausleihe

1. Sie erreichen die Mediendatenbank wie gewohnt über die Website des Medienzentrums:

#### www.mz-hochtaunus.de

Über "LOGIN zur Mediendatenbank". werden Sie automatisch zur Mediendatenbank weitergeleitet.

| mit Medien, hilden.                                                      |             |                                                                                                    |                                                                                 |
|--------------------------------------------------------------------------|-------------|----------------------------------------------------------------------------------------------------|---------------------------------------------------------------------------------|
| Sie sind hier: Startseite                                                |             |                                                                                                    |                                                                                 |
| Startseite                                                               | Startseite  |                                                                                                    |                                                                                 |
| Informationen<br>Medien<br>Geräteverleih                                 | 5           | Fortbildungsangebot des Medienzentrums im Frühjahr 2019                                                                                                    | LOGIN -<br>zur Medlendatenbank                                                  |
| Fortbildungsangebote<br>Kontakt / Öffnungszeiten<br>Anfahrt<br>Impressum | Fortbildung | Wir haben unser Fortbildungsangebot um viele Interessante Themen ergänzt.<br>Einzelheiten zu den einzelnen Veranstaltungen sowie die Anmeldemöglichkeiten<br>finden Sie hier                                                                                             | Anleitung: Mediendatenbank +<br>Schülerzugänge<br>Erstanmeldung für Lehrerinnen |
| Datenschutzerklärung                                                     |             |                                                                                                    | Flyer Medienzentrum<br>Hochtaunuskreis                                          |
| Druckansicht<br>Inhaltsverzeichnis                                       | Schulkino   | SchulKinoWochen Hessen 2019<br>Zum 13. Mal laden die SchulkinoWochen Hessen im Frühjahr 2019 zum Unterricht<br>in den Kinosaal ein. Die Schulkinowochen finden vom 25. Marz bis 5. April<br>2014 bit Hoestingens und ein Eilwardlitwengen die die Degescher 2019 geslieb | Spielfilmkatalog 2018 (pdf)                                                     |
| E-Mail: mz@mz-hochtaunus.de<br>Tel.: 06172 36965                         | WOCHEN      | Weitere Informationen finden Sie auf der Internetseite www.schulkinowochen-<br>hessen de                                                                                                    | Hessische Medienzentren                                                         |
|                                                                          |             | Manipulation von Bildern<br>Seit es Fotos und Film gibt, werden Bilder manipuliert. Im Zeitalter digitaler<br>Bearbeitung und weltweiter Verbreitung ist die Manipulation von Bildern kinderleicht                                                                       | Hessischer Bildungsserver                                                       |

Sie können jetzt schon nach Medien recherchieren, die Ausleihe und der Download funktioniert allerdings erst, wenn Sie sich angemeldet haben.

# 2. Anmeldung

|                                                                                                    | Bitte melden Sie sich an! ×                                  |
|----------------------------------------------------------------------------------------------------|--------------------------------------------------------------|
| Hier können Sie sich mit Ihrer E-Mail-Adresse                                                                                    | Anmeldung mit E-Mail-Adresse:                                |
| anmelden, wenn Sie diese Anmeldemöglichkeit                                                                                      | Email-Adresse                                                |
| in inrem Kundenkonto eingetragen naben.                                                                                          | Passwort                                                     |
|                                                                                                    | Passwort vergessen?                                          |
|                                                                                                    | Anmelden                                                     |
| Die Anmeldung mit EDU-ID können Schüler/-innen                                                                                   | Anmeldung mit EDU-ID:                                        |
| nutzen, wenn sie von Ihrer Lehrkraft einen                                                                                       | EDU-ID                                                       |
|                                                                                                    | Anmelden                                                     |
| Hier können Sie sich mit den vom Medienzentrum                                                                                   | Anmeldung mit Schulnummer:                                   |
| vergebenen Zugangsdaten (Schulnummer,                                                                                            | Schulnummer                                                  |
| Entielnernummer, Passwort) anmelden.                                                                                             | Entleihernummer                                              |
|                                                                                                    | Passwort                                                     |
| => Falls Sie noch kein Kundenkonto im Medienzentrum haben,<br>bitten wir Sie, das <u>Erstanmeldungsformular</u> auszufüllen. Wir | Anmelden                                                     |
| senden Ihnen dann umgehend die Zugangsdaten per Email zu.                                                                        | Sie haben noch keinen Zugang?                                |
|                                                                                                    | Registrieren                                                 |
|                                                                                                    | Mit der Anmeldung stimmen Sie den<br>Nutzungsbedingungen zu. |
|                                                                                                    |                                                              |

# 3. Nun kann die Mediensuche beginnen!

| ٥               |             | Herzlich Willkommen<br>in Ihrem Medienzentrum Hochtaunus | skreis     |
|-----------------|-------------|----------------------------------------------------------|------------|
| Hochtaunuskreis | Hediensuche | Q A Konto • Medienliste 💽 8                              | ◆ Abmelden |

Geben Sie ein Stichwort, Thema, Fach oder Filmtitel ein und klicken auf den Suchbutton rechts von der Eingabe.

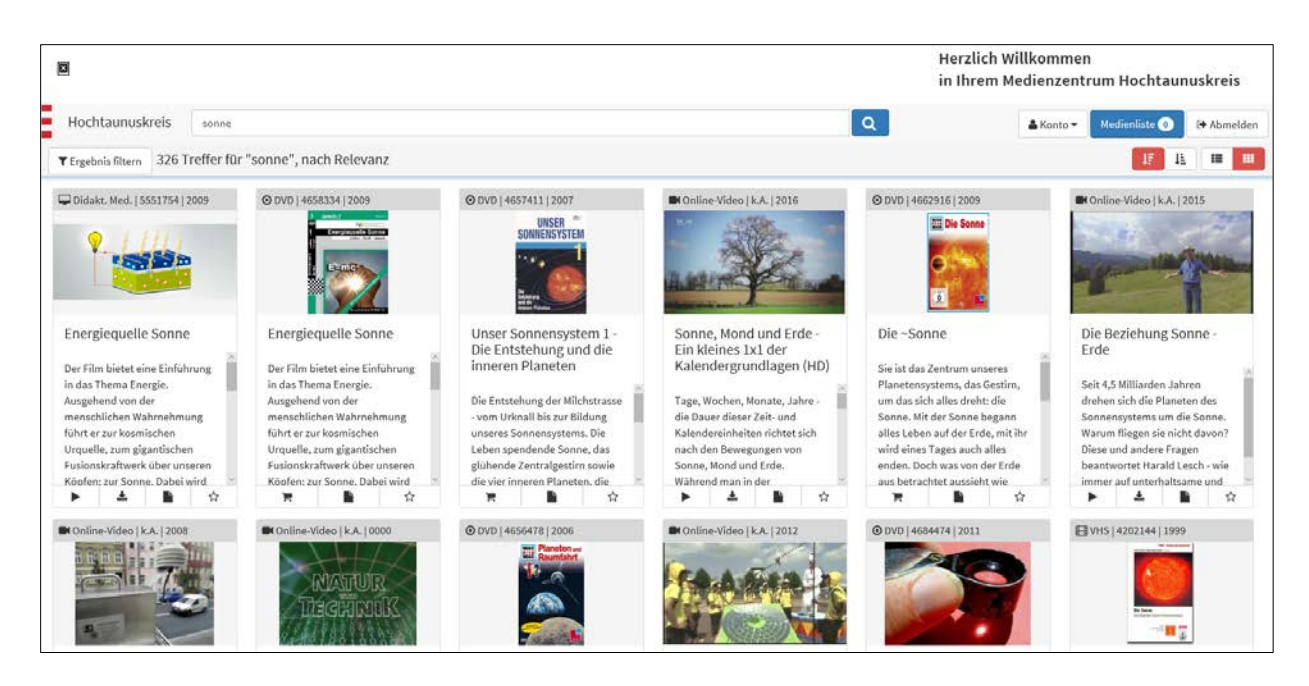

Die Icons unterhalb der Bilder sind selbsterklärend, bis auf den Stern, der bei Klick das Medium in die Medienliste (oben rechts im Menü) legt, damit sie sich Medien für später merken können.

### 4. Die Suche Eingrenzen

Gerade wenn sehr viele Suchergebnisse gefunden werden, ist es sinnvoll, die Suche einzugrenzen. Entweder man nutzt die Sortieren-Funktion (rechts oben) ...

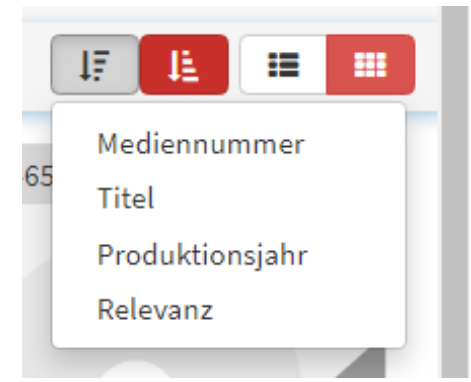

... oder man geht auf Ergebnis filtern (links oben) und selektiert nach verschiedenen Suchkriterien.

### Ergebnis filtern:

|   |                                |   |                               |   | 🖺 Übernehmen 🗶 Abbrechen           |
|---|--------------------------------|---|-------------------------------|---|------------------------------------|
| 1 | Alle Online-Medien             | 1 | Alle Fächer/Sachgebiete       |   | Alle Zielgruppen                   |
| 1 | Online-Video                   | 1 | Grundschulmedium (64)         | 4 | Elementarbereich (7)               |
|   | (6)                            | 1 | Arbeitslehre (3)              | 4 | Grundschule (51)                   |
| 1 | Didakt. Med.<br>(7)            | 1 | Biologie (57)                 | 1 | Sekundarstufe I (72)               |
| 4 | Online-Software                | 4 | Chemie (4)                    | 4 | Sekundarstufe II (62)              |
|   | (3)                            | 4 | Deutsch (5)                   | 4 | Jugendbildung (32)                 |
| 4 | Online-Dokument (1)            | 1 | Englisch (5)                  | 4 | Sonderpädagogische Förderung (43)  |
|   |                                | 1 | Erdkunde/Geographie (47)      | 1 | Erwachsenenbildung (36)            |
| 1 | Alle Verleihmedien             | 4 | Ethik (4)                     | 4 | Berufsbildende Schule (3)          |
| 1 | Diareihe                       | 1 | Französisch (1)               | 4 | Lehrerfort- und -weiterbildung (4) |
| _ | (3)                            | 1 | Geschichte (13)               |   |                                    |
| 4 | Arbeitstransparentreihe<br>(3) | 4 | Italienisch (1)               | 1 | Alle Sprachen                      |
| 1 | Kassetten-Tonbildreihe (1)     | 1 | Kunst (1)                     | 4 | Deutsch (141)                      |
| * | CD-Audio                       | 1 | Mathematik (1)                | 1 | Deutsch (Untertitel) (3)           |
|   | (1)                            | 1 | Pädagogik (5)                 | 1 | Englisch (18)                      |
| 1 | VHS (40)                       | 1 | Physik (5)                    | 4 | Englisch (Untertitel) (1)          |
|   | (43)                           | 1 | Politik (9)                   | 1 | Spanisch (1)                       |
| ۲ | (90)                           | 4 | Religion (4)                  | 1 | Spanisch (Untertitel) (1)          |
| 4 | CD-ROM                         | 1 | Spanisch (1)                  | 4 | Französisch (2)                    |
|   | (5)                            | 1 | Sport (1)                     | 1 | Französisch (Untertitel) (1)       |
| 1 | DVD-ROM<br>(1)                 | 1 | Wirtschaftswissenschaften (1) | 1 | Türkisch (9)                       |
| 4 | Medientyp UO<br>(3)            |   |                               |   |                                    |

#### 5. Ihr Konto

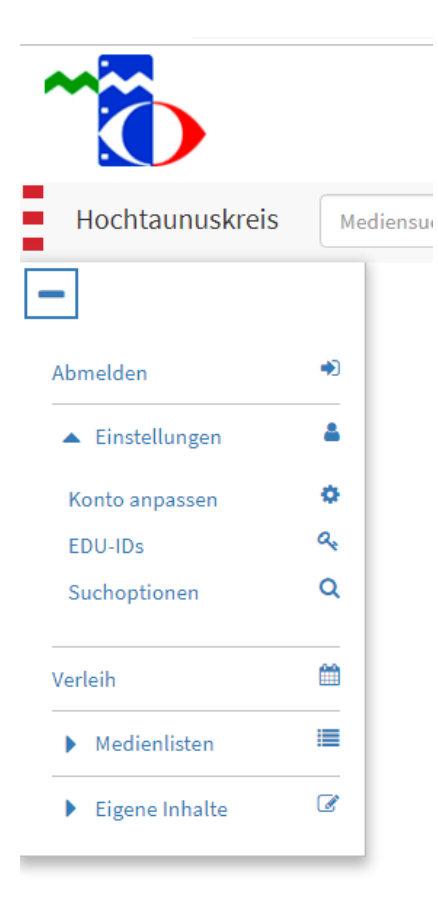

#### Konto Anpassen:

Hier können Sie Ihre Anmeldung auf eine E-Mail-Adresse und ein eigenes Passwort umstellen.

Unabhängig davon behalten die vom Medienzentrum vergebenen Zugangsdaten (Schulnummer, Entleihernummer, Passwort) ihre Gültigkeit und können ebenfalls zur Anmeldung verwendet werden.

| Nutzerkonto personalisieren |                                 | × |
|-----------------------------|---------------------------------|---|
| E-Mail-Adresse              | detlev@harms-mail.de            |   |
| Altes Passwort              | Beim Login verwendetes Passwort |   |
| Neues Passwort              | Neues Passwort                  |   |
| Passwort bestätigen         | Neues Passwort wiederholen      |   |
|                             | Speichern                       |   |

## Edu-ID:

Zur Erstellung und Verwaltung von Schülerzugängen für Ihre Klassen oder Lerngruppen

Medienlisten:

Als Favoriten markierte Medien (mit dem Stern) erscheinen hier in der Medienablage und können als Medienliste

#### **Medienzentrum HTK**

Färberstraße 8, 61381 Friedrichsdorf www.mz-hochtaunus.de

gespeichert und bei Bedarf mit anderen geteilt werden. Z.B. mit Schülern oder anderen Lehrkräften.

Verleih:

Hier finden Sie eine Übersicht über Ihre Medienbestellungen. Über Ihr Verleihkonto können Sie auch Bestellungen verlängern, stornieren oder erneut ausleihen.

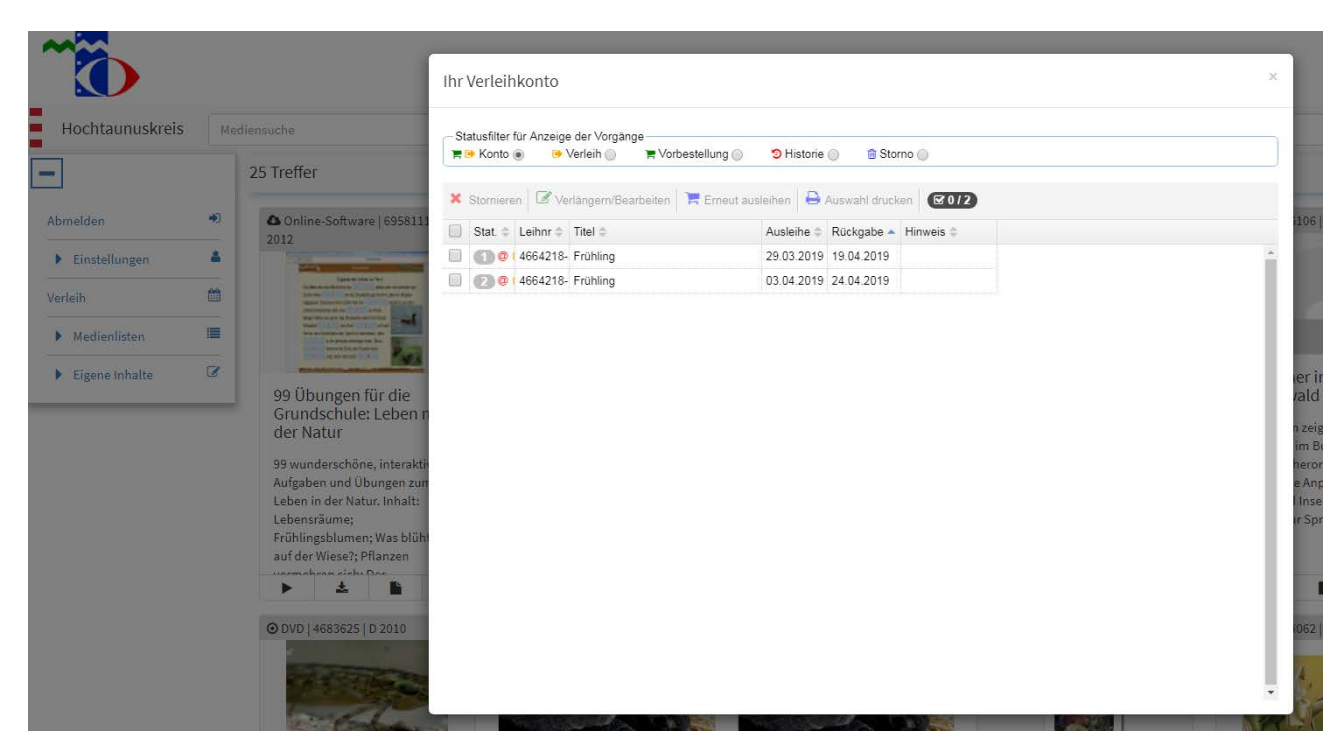

### 6. Medien ausleihen

Die Bestellung eines Mediums erfolgt über das Einkaufswagen-Symbol. Folgendes Fenster öffnet sich:

| ⊙ DVD     | ca.3 | 30 min f | D 2011 — Frü | hling                      |                                    |                               |                      |                     |                                                    | ×                           | M          |
|-----------|------|----------|--------------|----------------------------|------------------------------------|-------------------------------|----------------------|---------------------|----------------------------------------------------|-----------------------------|------------|
| Status    |      | Leihnr   | Titel        |                            | Entleihdatum                       | Rückdatum 🔺                   | Vers.                | Rück.               | Hinweis                                            |                             |            |
| 58111     |      |          |              |                            | 27.03.2019 🛗                       | 17.04.2019 🗮                  | ● †<br>◎ ⇔           | ● †<br>○ ⇔          |                                                    | 3106   D 19                 | 96         |
|           |      |          |              |                            | 1)                                 | 2)                            | 3)                   |                     | × Abbrechen                                        | ieren                       |            |
|           | +    | 4664218  | Frühling     |                            | 27.03.2019                         | 17.04.2019                    | ŧ                    | ŧ                   | 4)                                                 |                             |            |
| e<br>en n |      |          |              | 1) Ent<br>2) Rüc           | leihdatur<br>ckgabeda              | n auswä<br>atum wird          | hlen<br>d aut        | !<br>:oma           | atisch ermittelt!                                  |                             |            |
|           |      |          |              | 3) Hie<br>erfolge<br>im Me | r können<br>en soll (A<br>dienzent | Sie aus<br>uto-Sym<br>rum abh | wähl<br>bol)<br>olen | en, o<br>ode<br>wer | ob der Versand<br>r Sie das Medi<br>den (Männlein) | d mit dem<br>um persö<br>). | Ku<br>nlic |
|           |      |          |              | 4) Res                     | servieren                          |                               |                      |                     |                                                    |                             |            |

Ist das Medium zum gewählten Entleihdatum bereits verliehen, erkennen Sie das an der roten Markierung im Kalender. Hier sehen Sie auch, wann das Medium wieder frei ist.

| ••• | März - Mai 2019 |    |      |    |    |    |    |    |    |      |    | ны |    |    |    |    |     |    |    |    |
|-----|-----------------|----|------|----|----|----|----|----|----|------|----|----|----|----|----|----|-----|----|----|----|
|     |                 |    | März | z  |    |    |    |    |    | Apri | I  |    |    |    |    |    | Mai |    |    |    |
| Мо  | Di              | Mi | Do   | Fr | Sa | So | Мо | Di | Mi | Do   | Fr | Sa | So | Мо | Di | Mi | Do  | Fr | Sa | So |
|     |                 |    |      | 1  | 2  | 3  | 1  | 2  | 3  | 4    | 5  | 6  | 7  |    |    | 1  | 2   | 3  | 4  | 5  |
| 4   | 5               | 6  | 7    | 8  | 9  | 10 | 8  | 9  | 10 | 11   | 12 | 13 | 14 | 6  | 7  | 8  | 9   | 10 | 11 | 12 |
| 11  | 12              | 13 | 14   | 15 | 16 | 17 | 15 | 16 | 17 | 18   | 19 | 20 | 21 | 13 | 14 | 15 | 16  | 17 | 18 | 19 |
| 18  | 19              | 20 | 21   | 22 | 23 | 24 | 22 | 23 | 24 | 25   | 26 | 27 | 28 | 20 | 21 | 22 | 23  | 24 | 25 | 26 |
| 25  | 26              | 27 | 28   | 29 | 30 | 31 | 29 | 30 |    |      |    |    |    | 27 | 28 | 29 | 30  | 31 |    |    |

Wenn Sie Fragen zu der Ausleihe, zum Kundenkonto oder zu einzelnen Medien haben, sind wir Ihnen gerne behilflich! Sie erreichen uns über folgende Kontaktdaten:

*Telefon: 06172 36965* 

E-Mail: mz@mz-hochtaunus.de